## Bentley Redline - part1: Obtenir une licence par parrainage

## 1. Présentation

L'opération « OpenDGN v8 » lancée par Bentley en Janvier 2003 aura eu deux conséquences immédiates :

- 1) La mise en libre téléchargement pour tous d'un visualisateur bi-format (DWG/DGN): Bentley View
- 2) La possibilité d'obtenir à coût zéro par une procédure de parrainage (ou cooptation) Bentley Redline un logiciel d'annotations et de visualisation étendu (impression à l'échelle, conversion,...)

Ce document se propose de montrer les différentes procédures à réaliser pour obtenir une licence par parrainage. Pour la clarté de l'exposé, il a été pris pour exemple le cas d'une société "ARTOC" - abonnée Bentley Select qui invite l'un de ses partenaires techniques le Bureau d'Etudes "BEVM" à utiliser Bentley Redline

## 2. Opérations à réaliser par l'abonné Select "ARTOC "

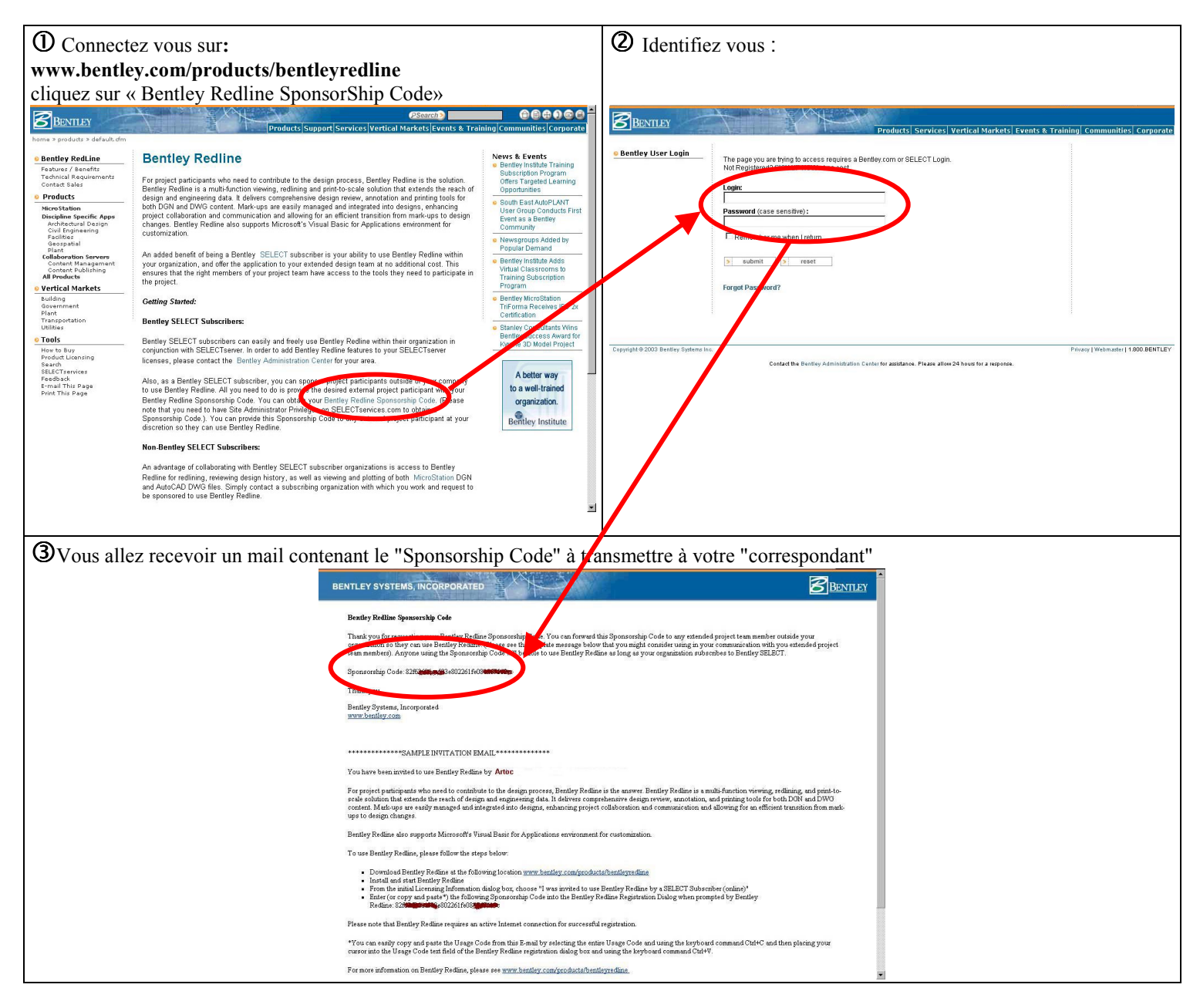

Le programme d'installation de Bentley Redline (90,7 Mo) peut être téléchargé soit par l'Abonné Select soit par le destinataire sur <u>www.bentley.com/products/bentleyredline</u> ou bien encore commandé par l'Abonné Select sur support CD via l'interface "MySElectCD"

## 3. Opérations à réaliser par l'utilisateur final - le Bureau d'Etude "BEMV"

La première opération est évidemment l'installation du produit

Dans la plupart des cas, il suffira d'opter pour les choix proposés par défaut dans le mode d'installation "typique"

Lors de la premier utilisation un certain nombre d'informations sont à donner:

| Ochoix du type de licence                                                                                                    | ②Inscription en ligne avec indication du "SponsorShip Code"           Inscription à Bentley Redline                                                                                                    |
|----------------------------------------------------------------------------------------------------|----------------------------------------------------------------------------------------------------|
| Informations sur la licence         Bienvenue dans Bentley Redline. Veuillez choisir l'une des options suivantes pour continuer : <ul> <li>Je ne possède pas de licence à la date :</li> <li>Je vais utiliser Bentley Redline en mode sans licence</li> <li>J'ai acheté Bentley Redline et je dois me procurer une licence (en ligne)</li> <li>J'ai acheté Bentley Redline par un aborné à SELECT (en ligne)</li> <li>Continuer</li> <li>Quitter</li> </ul>                                                                                                    | Veuillez prendre quelques minutes pour enregistrer votre copie<br>de Bentley Redline.         L'inscription est nécessaire au fonctionnement du programme. Une connexion<br>Internet active est requise pour terminer l'inscription.         Bentley Redline permet aux concepteurs de visualiser et de commenter dans<br>MicroStation des données DGN, DWG ou hybrides, ce qui améliore la collaboration et la communication au sein<br>de vorte projet.         Veuillez entrer le Code de sponsor que vous a fourni votre sponsor Bentley SELECT, ainsi que les informations<br>de contact requises dans les champs ci-dessous. Bentley a adopté une charte de confidentialité pour ses<br>utilisateurs, garantissant la confidentialité de ces informations (www.bentley.com/privacy/). Une fois votre<br>inscription envoyée, vous recevrez automatiquement un e-mail contenant des informations complémentaires et un<br>code d'utilisation à utiliser pour activer Bentley Redline.         Pour plus d'informations, consultez le site www.bentley.com/products/BentleyRedline.         Code de gonsor<br>gociété<br>Adresse<br>Ule<br>Eta/Province<br>Société<br>SELECT ID (sculatt):<br>Tous les champs requis sad SELECT ID<br>Simorre meintenert |
| (3) Ci joint le mail de confirmation que recevra votre correspondant lors de l'enregistrement de sa licence<br>Le code joint est à rentrer à l'invite de Bentley Redline au bout d'un certain nombre de sessions ouvertes           Bentley Redline is the solution for project participants who need to contribute to the design process. Bentley Redline is a multi-function viewing redlining and print-to-<br>scale solution that estends the reach of design and engineering data. It delivers comprehensive design review, annotation and printing tools for both DON and DWG<br>content. Made-ups are esaily managed and integrated into designs, enhancing project collaboration and communication and allowing for an efficient transition from mark-<br>ups to design changes.           Registration confirmation:         • You registration should now be complete; however, in some circumstances, you may need to confirm your registration manually by entering* the following<br>Confirmation code into the Bentley Redline Registration dialog box when prompted by Bentley Redline.           • You can easily copy and pasts the Usage Code from this E-mail by selecting the entire Usage Code and using the keyboard command Ctth-C and then placing your<br>cursor into the Usage Code text field of the Bentley Redline registration dialog box and using the keyboard command Ctth-V. |                                                                                                    |
| Covvidit © 2002 Bentley Systems Inc.                                                                                                    | Privacy_  Webmaster   1.800.BENTLEY                                                                                                    |

N'oubliez pas la contrainte qu'impose l'obtention de ce type de licence par parrainage:

Tous les mois (à date anniversaire de l'installation) Bentley Redline a besoin de se connecter par Internet sur les serveurs de Bentley pour vérifier si le parrain est toujours bien un Abonné Select.